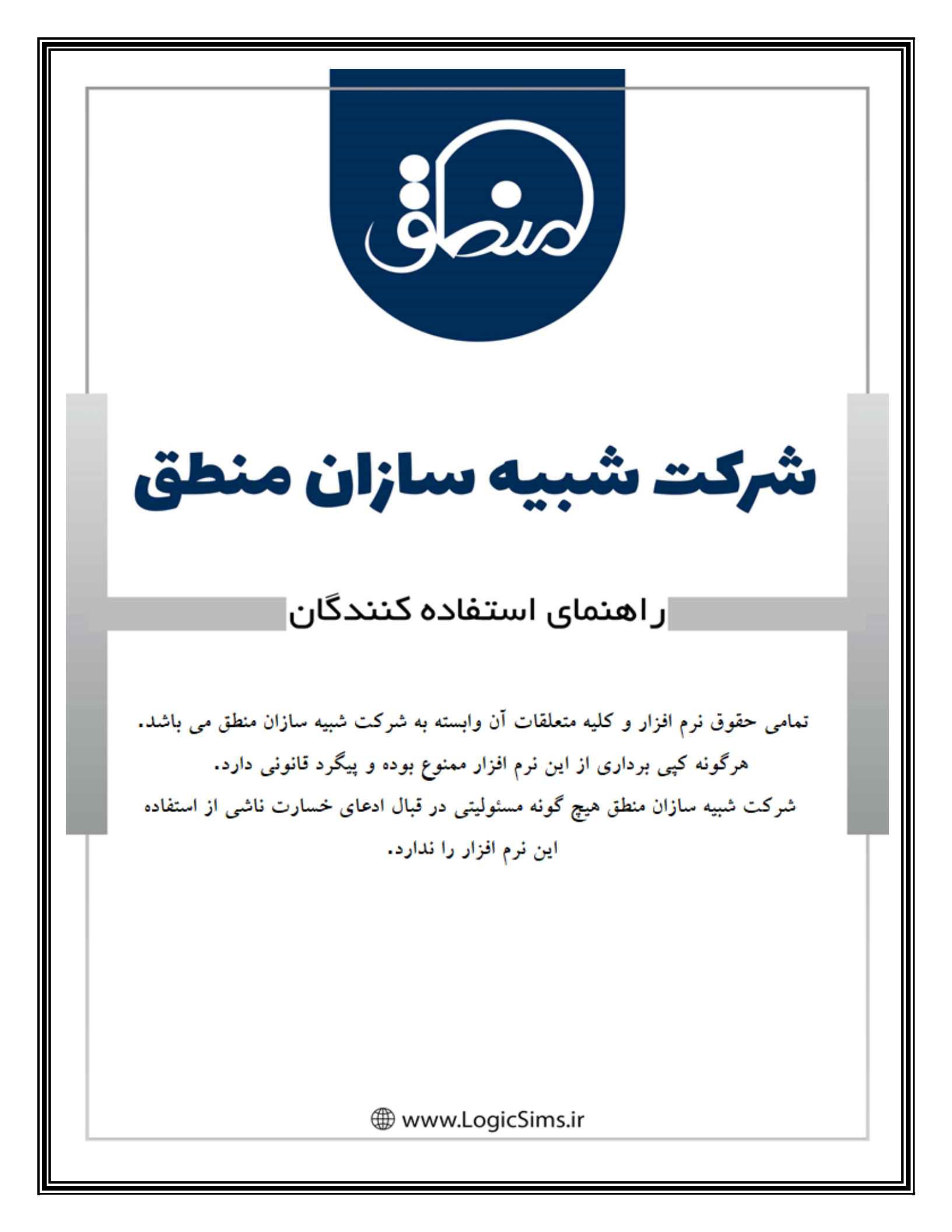

# مرضى شركت شبيه سازان منطق

فایل آموزشی تولیدی نرم افزار منطق

نام شرکت: شبیه سازان منطق

نوع فعالیت: تولید نرم افزار حسابداری

**سال تاسیس: 1386/03/10** 

**25 :تعداد صفحات:** 

تاریخ به روز رسانی فایل: 1403/05/11

# روجا شرکت شبیه سازان منطق

#### توليد

همانطور که می دانید تهیه ی مواد اولیه برای تولیدکنندگان بسیار حائز اهمیت می باشد. به عبارتی باید مواد اولیه به صورتی .محاسبه و تهیه شود که کمترین میزان هدر رفت آن ها را به دنبال داشته باشد.

در نرم افزار حسابداری منطق قسمت تولید ، مواقعی استفاده می شود که شما مواد اولیه ای خریداری کرده اید و با استفاده از این مواد اولیه کالای تولیدی خود را می سازید.

|                                                        |                            |             |              |             | ې<br>خربه X                      | نقاف مواد اوار<br>که فقط امکان | لیست کالا<br>(جناسی | <u>و د</u>             |                 |
|--------------------------------------------------------|----------------------------|-------------|--------------|-------------|----------------------------------|--------------------------------|---------------------|------------------------|-----------------|
|                                                        | کالا در این گروه وجود دارد | (۱۲۸ واحد ) | ت ۵۲۹ ( (۸٫  |             | ی : مواداولیه بسته بندی          | گروہ اصل                       | 5                   | توليد 🐵 🖲              | دو              |
| 1 گروه ها                                              |                            |             |              |             |                                  |                                |                     | مواد اوليه             | atta 🗧          |
| فقط فعال ها 💌                                          | کالا در این کروه وجود دار، | ۱۳۸۱ واحد : | 0/111970     |             | ي: سته ست                        | ٹروہ فرع                       | 5                   | کالاهای تولیدی         | 1000<br>112 112 |
| <b>— 2</b>                                             |                            |             |              |             |                                  |                                |                     | ا ثبت سند توليد        | بور مال 🖬       |
| رسال به پیش فاکتور ارسال به فاکتور 🖉 📕 نمایش ستوت برند | یش فقط با موجودی           | 🗖 نما       |              |             | حستجو :                          |                                | v                   | ثبت سند معکوس تولید    | 2 🚓             |
| دسته: 🔍 🗹 ويرايش 🗘 جديد 🕅 حذف                          |                            |             | and a Summer | . Autor 🗖   |                                  |                                |                     | 🌡 لیست اسناد تولید     | مورد 🔓          |
|                                                        | موجودي                     | % تخفيف     | آخرين ق خريد | قىمت خرىد   | نام*                             | کد                             | رديف                | ې آمار مواد مصرفې      | 5°              |
|                                                        | 17/07174                   | •%          | \$1.,        | ۶۱۰,۰۰۰     | نايلون كف سبد                    | 101                            | ١                   | 🛚 گزارش مواد مصرفی     | <u>a</u>        |
|                                                        | ۴۷۸,۰۰۰۶                   | •%          | 19,0**       | ۱۹,۵۰۰      | نایلون قرمز پنیر دو کلیویی       | 181                            | ٣                   | و آمار کالاهای تولیدی  | 5 Column        |
|                                                        | ۶V۱                        | •%          | 17,171       | 19,0**      | نایلون طلایی پنیر دوکیلویی       | ٦۵٣                            | ٣                   | ا گزارش کالاهای تولیدی | â               |
|                                                        | •                          | •%          | •            | 17,         | نایلون ابی پنیر یک کیلویی        | 18+                            | ۴                   | ا آمار مصرف مقایسه ای  | البار 🖗         |
|                                                        | •                          | •%          | •            | ۱۹,۵۰۰      | نایلون ابی پنیر دو کیلویی        | 188                            | ۵                   | ی آمار تولید مقایسه ای | توليد 🛔         |
|                                                        | 9۴۸۲/                      | •%          | 17,771       | ۱۷,۰۰۰      | نایلون ابی ۳ کیلویی کسری         | ١V١                            | ۶                   | ا بازسازی کاردکس تولید | CRM             |
|                                                        | 1./V                       | •%          | ۶۰۰,۰۰۰      | ۶۰۰,۰۰۰     | نایلون ۵ کیلویی                  | 104                            | v                   |                        | mailer          |
|                                                        | ۸۳۹                        | •%          | 17,          | 17,         | نایلون فرمزینیر یک کیلویی        | 101                            | ^                   |                        |                 |
|                                                        | 994                        | •%          | ۱۳,۰۰۰       | ۱۲,۰۰۰      | نایلون طلایی پنیریک کیلویی       | 109                            | ٩                   |                        | تكلف            |
|                                                        | r-                         | •%          | 1.4,         | 18.,        | کارتن۲۳۳                         | 184                            | 1.                  |                        | ايزارها         |
|                                                        | 51/-518                    | •%          | 100,         | 100,        | کارتن پنیر کسری فرمز             | 185                            | 11                  |                        | تظيمات          |
|                                                        | 107/11                     | •%          | 14.,         | 14.,        | کارتن پنیر فرمز چکاوک            | 100                            | 11                  |                        | بېر کار         |
|                                                        |                            | •7.         |              | 1/1.        | کارتن پنیر طلایی<br>کارتی ا      | 100                            | 11                  |                        |                 |
| •                                                      | 07.5                       | • 7.        | 19           | 1/1-,       | کارتن پنیز این<br>کارت ایم حکامک | 10/                            | 10                  |                        |                 |
|                                                        |                            | •7          |              | 1           | فافل قده:                        | 1.61                           | 10                  |                        |                 |
|                                                        |                            | •7          | τ.ο          | τ.Δ         | فلفل سياه                        | 155                            | 11                  |                        |                 |
| v                                                      |                            | •%          | 1,7          | 1.7         | سلفون همبرگرد                    | ۱۷۰                            | 10                  |                        |                 |
|                                                        |                            |             | 2            |             |                                  |                                |                     |                        |                 |
| جمع موجودی : ۱۸۱۵/۱۱۶۱۵ موجودی ریال : ۲۲۱/۱۲۵          | تعداد رديف : ٢٢            |             | اضافه 5      | بگر امکانات | ت انتقال کالا به گروهی در        | اپ لیس                         | 8 ج                 |                        |                 |
| میانگین به روز رسانی قیمت های خرید=۲۶۱ روز             |                            | ۲۰          | تعداد مايش   | אוע         | تغییر گروه گروهی چند آ           |                                |                     |                        |                 |

#### مواد اوليه:

ابتدا به منوی تولید رفته سپس مواد اولیه را انتخاب کنید.

1) برای تعریف مواد اولیه ابتدا گروه بندی خود را تعریف کنید. برای گروه بندی کالا روی گزینه 1 کلیک کنید.

| شرکت شبیه سازان منطق          | 🙁 انتخاب گروہ کالا                                                    |
|-------------------------------|-----------------------------------------------------------------------|
| گروه فرعی :<br>ردیف نام شناسه | گروه مورد نظر خود را انتخاب نمایید :<br>گروه اصلی :<br>ردیف نام شناسه |
| ۱ بسته بندی ۸                 | ۱ مواداولیه افزودنی ۲<br>۲ مواداولیه بسته بندی ۱                      |
|                               |                                                                       |
|                               |                                                                       |
|                               |                                                                       |
|                               |                                                                       |
| 🖉 ویرایش 🥎 جدید               | 🖉 ویرایش 🖓 جدید                                                       |
| انتخاب 💢 انصراف               |                                                                       |

ابتدا دکمه جدید را بزنید و نام گروه اصلی را تعریف نمایید.

درصورتی که گروه اصلی شما دارای گروه های فرعی و یا زیر فرعی هستند اسامی گروه های تان را وارد نمایید.

**2**) برای تعریف کالای جدید, ویرایش یا حذف آن از این گزینه استفاده می کنید.

3) اگر کالایی را می خواهید به گروه دیگری انتقال دهید و یا از لیست چاپ بگیرید از این گزینه استفاده می شود. امکانات اضافه با شکل در زیر توضیح داده می شود.

|                                           |                  |               | نطق                             | سازان ما                                 | شبیه د            | ت د             | شرک                        |                        |
|-------------------------------------------|------------------|---------------|---------------------------------|------------------------------------------|-------------------|-----------------|----------------------------|------------------------|
|                                           |                  |               |                                 |                                          |                   | a k             | al xlaa , Slâ              | MIS                    |
|                                           |                  |               |                                 |                                          | X                 | وليه<br>ان خريد | سای مواد او<br>که فقط امکا | لیست کالا<br>(اجناسی آ |
| ۱۲۸۱۵٫۸۱۱ واحد کالا در این گروه وجود دارد | 1580 🔽           |               |                                 |                                          | سته بندی          | باداوليه بس     | اصلي : مو                  | گروه                   |
| ۱۲۸۱۵٫۸۱۱ واحد کالا در این گروه وجود دارد | ۶۳۵ 👻            |               |                                 |                                          |                   | سته بندی        | فرعي : بس                  | گروه                   |
|                                           |                  |               |                                 |                                          |                   | نجو :           | جست                        | v                      |
|                                           |                  |               |                                 |                                          |                   |                 |                            |                        |
|                                           | موجودی           | قيمت فروش     | قيمت خريد                       | K                                        | نام*              |                 | کد                         | رديف                   |
|                                           | 17/07174         | ۶۱۰,۰۰۰       | ۶۱۰,۰۰۰                         |                                          | ن کف سبد          | نايلون          | ۱۵۱                        | ١                      |
|                                           | ۶۰۰۰۰۶           | ۱۹,۵۰۰        | Y                               | ويرايش اطلاعات كال                       | ب فرمز            | نايلون          | 181                        | ٢                      |
|                                           | ۶۷۱              | ۱۹,۵۰۰        |                                 | حذف این کالا                             | ں طلایہ<br>ر      | نايلون          | ۱۵۳                        | ٣                      |
|                                           | •                | ۱۲,۰۰۰        | ، دیگر                          | انتقال کالا به گروهم                     | ہ ابی پ<br>ر      | نايلون          | ۱۶۰                        | ۴                      |
|                                           | •                | ۱۹,۵۰۰        | ن این کالا<br>سال               | نمایش گزارش گردیژ                        | ہ ابی پ           | نايلون          | 188                        | ۵                      |
|                                           | 9۴۸۳/•••         | ۱۸,۰۰۰        | کس این کالا<br>۹ این کالا       | نمایش کزارش کارده<br>نمودار فروش ماهیان  | ۔<br>بابی ۲       | نايلون          | ۱V۱                        | ۶                      |
|                                           | ۱/۷              | ۶۰۰,۰۰۰       | ،یں ت<br>ین کالا                | نمودار فروش روزانه ا                     | ه ۵ کیل           | نايلون          | ۱۵۴                        | V                      |
|                                           | ٩٣٨              | ۱۲,۰۰۰        | ن روزانه این کالا               | نمایش گزارش فروش                         | ت قرمز            | نايلون          | ۱۵۲                        | ٨                      |
|                                           | 995              | 17            | روزانه این کالا                 | نمایش گزارش خرید                         | ِ<br>بَ طلايا     | نايلون          | 109                        | ٩                      |
|                                           | ۳-               | 17            |                                 | غير فعال كردن اين أ                      | TTT               | کارت            | 184                        | ۱.                     |
|                                           | ۳۱٬۰۳۱۶          | 100           |                                 | چاپ بارکد                                | ر ښر ک            | کارت.           | 187                        | 11                     |
|                                           | 105/11           | )9•.•••       | ر کالاي ليست<br>. کالا (OBCode) | چاپ بارکد براي تماه<br>نمايش بايکد دمعده | ، بنيد ق          | کارت <u>،</u>   | ) OV                       | 17                     |
|                                           | •                | ) / • . • • • | (20000) 20 (                    | تعيين بارتد دوبيدر                       | پير<br>بند م      | کارتن<br>کارتن  | 100                        | ) "                    |
|                                           |                  | ) / • • • •   | لاها                            | تعیین برند ترسی<br>تعیین گروہ فروش کا    | ن پیر د<br>بند ای | کارتر           | 100                        | 115                    |
|                                           | 07.5             | )9+ +++       | لاهاي ليست                      | انتخاب تصوير برای ک                      | ارم ج             | کارتر           | )\/T                       | 10                     |
|                                           |                  |               | ه کالاها                        | اضافه کردن دسته ب                        | ر ابنی چ<br>قرمنا | فاذا            | ) </td <td>100</td>        | 100                    |
|                                           |                  | ۳.۵۰۰         | نندة<br>البيت                   | اضافه کردن تامین د<br>فعلل کردن کالاهای  | فرمر              | فلغل            | 100                        |                        |
|                                           |                  | ι,ω,          | نیست<br>نای لیست                | غير فعال كردن كالاه                      | سياه              | فنقل            | 177                        |                        |
|                                           | •                | 1,1 ••,•••    | ي ليست                          | نمایش در اب کالاها                       | ون همب            | سلغر            | 10.                        | 1/                     |
|                                           | •                | ۱,۲۵۰,۰۰۰     | الاهاي ليست                     | عدم نمایش در اپ ک                        | ون بسن            | سلغر            | 189                        | 19                     |
|                                           | •                | ۵۵۰,۰۰۰       |                                 | تغيير نوع كالا                           | ِ همبرگ           | خمير            | ۱۶۵                        | ۲۰                     |
|                                           | ۰ <i>\</i> ۸۴۸۰۶ | ۵۰۰,۰۰۰       | ست                              | تغيير نوع كالاهاي لي                     | ب نوارع           | چست             | ۱۵۶                        | 71                     |
|                                           | •                | ۴•,•••        | ۴۰,۰۰۰                          |                                          |                   | پياز            | ٦۶٨                        | ٢٢                     |

در صورتی که روی یک کالا کلیک راست کنید می توانید تغییر نوع کالا را تغییر دهید. منظور از تغییر نوع کالا یعنی به عنوان مثال کالایی باید در کالاهای تولیدی تعریف شود به اشتباه در مواد اولیه تعریف شده است. با انتخاب **تغییر نوع کالا** می توانید آن کالا را به کالاهای تولیدی انتقال دهید و یا برعکس. در صورتی که گزینه **تغییر نوع کالاهای لیست** را انتخاب کنید کل کالاهای داخل لیست را انتقال می دهد.

|                                                                                                    | ے اُلی شرکت شبیہ سازان منطق<br>م                                                                                                    | າມວ |
|----------------------------------------------------------------------------------------------------|----------------------------------------------------------------------------------------------------|-----|
|                                                                                                    | تعريف مواد اوليه جديد                                                                                                    |     |
| شرکت شیبه سازان منطق<br>اریخ ایجاد : ۱۴۰۲/۰۲/۱۱<br>قیمت فروش :<br>• حداکثر : • نقطه سفارش : •<br>رنگ : ب کشور : ب                                                                                                    | مواد اولیه - حدید       گروه فرعی : بسته بندی     گروه فرعی : بسته بندی       گراه اصلو : مواداولیه بسته بندی     1       نام کالا :     *       نام کالا :     *       *                                                                                                    |     |
| <ul> <li>گروه فروش :</li> <li>گروه فروش :</li> <li>خ</li> <li>خ</li> <li></li> <li></li></ul> | مدل : <ul> <li>مدل : <ul> <li><ul> <li>مدل : <ul> <li><ul> <li><ul< th=""><th></th></ul<></li></ul></li></ul> |     |
| ید و جدید تکراری تایید F2 انصراف                                                                                                    | <ul> <li>جاب بعد از تغیر قیمت فروش</li> <li>جاب بعد از تغیر قیمت فروش</li> <li>د معرف از انتخاب می کنید.</li> <li>د مورت نیاز با زدن سه نقطه کنار بار کد برای کالای خود بار کد انتخاب می کنید.</li> <li>د مورت نیاز با زدن سه نقطه کنار بار کد برای کالای خود بار کد انتخاب می کنید.</li> <li>د مورت نیاز مشخص می کنید.</li> <li>واحد کالای خود را مشخص می کنید.</li> <li>5)قیمت فروش را مشخص می کنید.</li> </ul>                                                                                                    |     |

6) تایید می کنید.

### ررصافي شركت شبيه سازان منطق

#### كالاهاي توليدي

|             |        |             |                                           |                                                                                                    | 5                            | ليست           | 1.1                        | ملق               | 2                |
|-------------|--------|-------------|-------------------------------------------|----------------------------------------------------------------------------------------------------|------------------------------|----------------|----------------------------|-------------------|------------------|
|             | 1      |             |                                           | 🛛 ۲۷۹ واحد کالا در این گروه وجود دارد.                                                                          | : روعن                       | گروہ اصلاب     | نولىد ©∜                   |                   | دو تب            |
| دروه ها     | 1      |             |                                           |                                                                                                    |                              |                | نواد اوليه                 | . <del>9</del>    | فاختور           |
| Otton And   |        | 2           |                                           | a line in the second second second second second second second second second second second second second second |                              | _              | فالاهاي توليدي             | s 🚉               | R.R.<br>IdiXalic |
| 2           | ې جديد | 📼 🗹 ورایش   | 1 42.42                                   | ا نمایش فقط با موجودی                                                                                           | جستجو :<br>با استجاد گرونشون | 3 🔽            | بت سند توليد               | ; 🚑               | امور مال         |
|             | وجودى  | مت فروش ام  | ۔<br>قیمت تمام شدہ قید                    | نام*                                                                                                    | کد                           | ردىف           | بت سند معکوس تولید (تجزیه) | 6                 | -                |
|             | ۴۰     | ۵۲۰,۰۰۰     | 40T,VT5                                   | ط ۸۱۰ گرمی لارما                                                                                                | ۱۰۲ روغن مخلوه               | n n            | يست اسناد توليد            | _<br>ا            | 9 <b>4</b>       |
|             |        | ۲,۲۸۰,۰۰    | · ۲,۱۵۷,···                               | ط ۴٫۵ لیتری                                                                                                    | ۱۰۲ روغن مخلوه               | ή τ            | مار مفاد مضرفم             | 1 <del>4</del> *  | وخمين            |
|             | •      | ۱۱,V••,•    | •• 9,TVF,F01/T                            | ۳۰ لیتری لارما زرد                                                                                              | ۱۰۰ روغن گالن                | 1 7            | الريور المرادي             | · 🛪               | كالالطان         |
|             |        | 11,***,*    | •• 9,577,010,7                            | ۳۰ لیتری سفید لارما                                                                                             | ۱۰۰ روغن گالن                | 4 4            | درارش مواد مصرفی           | ملاسر             | حسابدلري         |
|             |        | ۳,۸۵۰,۰۰    | • T,TT9,TT0/f                             | ۵ لینری لارما                                                                                                   | ۱۰۰ روغن سوبا                | ۳۵             | مار کالاهاک تولیدی         |                   |                  |
|             | •      | ۲,۹۰۰,۰۰    | • T,T1T,•5T/9                             | ۴/۵ لیتری کایزن                                                                                                 | ۱۰۱ روغن سوبا                | ٢۶             | كرارش كالاهاى توليدى       |                   | , mark           |
|             | •      | 11,***,*    | ۰۰ ۹,۶۳۹,۸۰۷                              | ۲۰ لیتری گالن زرد کایزن                                                                                         | ۱۰۱ روغن سویا                | ι v            | مار مصرف مقایسـه اک        | 1 <sub>II</sub> 9 | <i>34</i>        |
|             | •      | 11,0**,*    | •• 9,579,979/٣                            | ۳۰ لیتری کایزن گالن                                                                                             | ۱۰۱ روغن سويا                | ۳۸             | مار تولید مقایسه ای        | L.                | توليد            |
|             | 719    | ۳,۱۵۰,۰۰    | <ul> <li>T,TOT,AAF/F</li> </ul>           | کردنی۴/۵لیتری لارما                                                                                             | ۱۰۱ روغن سرخ                 | ۹ ۵            | ازسازی کاردکس تولید کالا   | 6                 | CRM              |
|             | ۵      | 11,0**,*    | ·· 9,۸11,۳۲۶/۴                            | کردنی ۳۰ لیتری                                                                                                  | ۱۰۱ روغن سرح                 | 4 1.           |                            |                   | (audated         |
|             | •      | ۲,۶۲۰,۰۰    | • T, 1VA, TTT                             | کردنی شغاف ۴/۵ لیتری                                                                                            | ۱۰۲ روغن سرخ                 | τn             |                            |                   | 4                |
|             | ۲      | ۹,۳۰۰,۰۰    | • A,5V1,V•5/5                             | کردنی حلب ۱۶ کیلویی                                                                                             | ۱۰۱ روغن سرخ                 | 5 17           |                            |                   | توكر             |
|             | v      | ۲,۸۰۰,۰۰    | • T, f) T, • fV/T                         | ۵ کیلویی خانوار                                                                                                 | ۱۰۲ روغن حلب                 | ייו ע          |                            |                   | ايزارها          |
|             | ۶      | ۲,۶۷۰,۰۰    | <ul> <li>T, FFF, TV0/5</li> </ul>         | ۵ کیلویی جکاوک                                                                                                  | ۱۰۲ روغن حلب                 | 7 IF           |                            |                   | للطيماد          |
|             |        | 1,40.,      | · 1,4.V,T9A/5                             | ليترى                                                                                                    | ۱۰۲ روغن پت ۳                | 5 10           |                            |                   | 45 140           |
|             | •      | ٨,٣۵٠,٠٠    | <ul> <li>۸, ۲۲۹, ۳۸۴/۵</li> </ul>         | ۱۶ کیلویی                                                                                                    | ۱۰۲ حلب سویا                 | 0 15           |                            |                   |                  |
|             |        |             |                                           |                                                                                                    |                              |                |                            |                   |                  |
| 1,190,701,0 | · .    | موجودی زیال | ۱۷۹ I I I I I I I I I I I I I I I I I I I | ر امکانات اخالفه ادیک ۱۶۱ جمع                                                                                   | انتقال کالا به گروشی دیگ     | 🕞 ډلې ليست     |                            |                   |                  |
| يجن کالا    | es -   | روش=۶۶۹ روز | میانگین به روز رسانی قیمت های قر          | ې ماينۍ : نيريف کالا با واحدې ديگر                                                                              | تغيير گروه گروهب جند کا      | صدور سند توليد | 4                          |                   |                  |

- دقیقا مشابه مواد اولیه باید برای کالاهای تولیدی خود گروه تعریف کنید.
- **2**) برای تعریف کالای تولیدی گزینه جدید را می زنید, برای حذف و ویرایش گزینه های مربوط به هر کدام را می زنید.
- 3) در صورت کلیک بر روی فلش کوچک می توانید از طرق مختلف جستجو کنید در صورت انتخاب تمام فیلد ها به طور کلی تمام موارد را جستجو می کند.
- 4) می توانید با انتخاب این دکمه پنجره سند تولید برای شما باز شده و به شما این امکان را می دهد اسناد تولیدی خود را از اینجا نیز ثبت نمایید.

|                                                  |                                    | منطق                                                                                     | ه سازان ه                                     | نرکت شبیا                                                                   |                         |
|--------------------------------------------------|------------------------------------|------------------------------------------------------------------------------------------|-----------------------------------------------|-----------------------------------------------------------------------------|-------------------------|
| شرکت شبیه سازان مت                               |                                    |                                                                                          |                                               | ی - جدید                                                                    | 🔀 کالای تولید           |
| ربخ ایجاد : ۱۴۰۳/۰۲/۱۲<br>•<br>قیمت فروش :       | ۱۰۲۹ * تا<br>5<br>کد شرکتی :       | کد کالا :<br>ایران کد :                                                                  | 1 •<br>2 •                                    | گروه اصلی : <sup>ا</sup> کره<br>ا<br>بارکد کالا :                           | יוס צוע :               |
| • حداکثر : • نقطه سفارش :<br>رنگ : • کشور : می م | حداقل :                            |                                                                                          | * 🗸                                           | واحد : عدد                                                                  | مدل :                   |
| گروه فروش :                                      | ور مشابه تصاویر اطلاعات سفارشی     | ارها ت ق فروش تغییرات ت فاک                                                              | قیمت تامین کنندگان ان<br>:<br>:               | یایه سامانه مودیان کلاس ا<br>مشخصات فنی ۱<br>مشخصات فنی ۲<br>مشخصات فنی ۳   | اهداف                   |
| برند : ،                                         | شعبه : تمام شعب                    | صد تخفيف سطري ۲ :<br>وارض سطري فروش :<br>عوارض سطري خريد :                               | :<br>: • در<br>: %ع<br>%ع                     | مشخصات فدی ۴<br>درصد تخفیف سطری<br>% مالیات سطری فروش<br>% مالیات سطری خرید | مواد اوليه              |
| ¢                                                | تعداد اقساط :<br>مبلغ بیش پرداخت : | سایز : • • مکان : • • مکان : • • مکان : • • • مکان : • • • • • • • • • • • • • • • • • • | :<br>:<br>: • کیلو گرم<br>_ ثبت سند تولید بعد | کد جانمایی در انبار<br>سازنده<br>وزن                                        | هزینه ها<br>🖌 چاپ بارکد |
|                                                  | ▲                                  |                                                                                          | :                                             | توضیحات<br>کالای وزنبی                                                      | √ فجال                  |
| بد و جدید تکراري تایید F2 انصراف                 | طول : ۱ عرض : ۱ تای                | _ خاص                                                                                    |                                               | بيير قيمت فروش                                                              | ی خدن                   |

- ذام كالارا انتخاب كنيد.
- در صورت نیاز بارکد برای کالای خود انتخاب کنید.
- پنجره مواد اولیه به تفصیل در ادامه توضیح داده خواهد شد.
- 4) هزینه ها را وارد کنید ،پنجره هزینه ها به تفصیل در ادامه توضیح داده خواهد شد.
  - 5) قیمت فروش را مشخص کنید.

رر المنطق شرکت شبیه سازان منطق هزينه در توليد در حساب گروه 71 سر فصل کل جدیدی ایجاد کنید : به نام كنترل توليد بدهكار : موجودي كالا \*\*\*\* بستانکار: حساب های کنترل سربار \*\*\*\*\* حساب های کنترل دستمزد \*\*\*\*\* مثال : کالای تولید شده : مواد اوليه : 800 ريال هزينه سربار : 500ريال می شود : زمان توليد : موجودی کالا 1300ریال بد 800ريال بس كنترل مواد 500ريال بس كنترل سربار هزينه تحقيق پيدا کرد: هزينه سربار 500ريال بد 500ريال بس (مثلا)قبوض پرداختی زمان پرداخت: قبوض پرداختنی 500ریال بد 500ر يال بس بانک

www.LogicSims.ir

9

|                   |                     | :tr                                                            | ا <b>ن منطق</b><br>یت سر فصل ه | <b>ت شبیه سازا</b><br>سل هزینه در مدیر | ر <b>گی شرک</b><br>تعریف سر فه       |
|-------------------|---------------------|----------------------------------------------------------------|--------------------------------|----------------------------------------|--------------------------------------|
| شرکت شبیه سازان   |                     |                                                                |                                |                                        | مديريت سرفصل ها                      |
| حساب هاي تفصيلي : | 2                   | حساب هاي معين :                                                |                                | حساب هاي كل :                          | گەرچە ئىز                            |
| جستجو :           |                     | جستجو :                                                        |                                | جستجو :                                | دروه حساب :                          |
| ا کد شرح* ماهیت   | ماندہ تش ماھیت      | کد* شرع                                                        | ماندہ تش ماھیت                 | کد شرح*                                | كد شرح ^                             |
| /                 | ۶٫۳۰ بس بستانگار    | ۱۰۷۰۰۰۰ کنترل سربار ساخت ۱۰                                    | ۰ - خنثی                       | ۷۱۰۶ کنترل مواد مصرفی                  | ۱۱ دارایی جاری<br>۲۲ بال خار         |
| /                 | - بدھکار            | • ۱۱۰،۰۰۰ هزینه اب و برق                                       | ۶٫۲۰۰ بس خنثی                  | ۷۱۰۸ کنترل سریار<br>۷۱۰۸ کنترل میروز   | ۱۱ دارایی عیر جاری<br>۲۱ ، ده ، جاری |
| /                 | - بدهکار            | • ۱۰ ، هزینه پدیرایی • (۱۰ ، هزینه پدیرایی •                   | ما دی می خشی                   | ۷۱۰۷ خنترک دستفزد                      | ۲۱ بدهی جاری<br>۲۲ بدهه غیرجاری      |
| /                 | - بدهخار            | ۲۰۰۰٬۰۰۰ هرینه میرومات اداری<br>۷۱۰ هنینه مواد غیر مستقیم مویف | لوليده - حتتى                  | ۷۱۰۱ جدب هرینه های بدیل دوایر ا        | ۲۱ بدهی غیر جاری                     |
| /                 | بدشکار<br>- بدرهکار | ۰ (۷.۰۰ هزینه کارمزد دوخت<br>۰ (۷.۰۰ هزینه کارمزد دوخت         |                                | ۷۱۰۴ انجراف هزینه های تبدیل            | ۲۱ فروش و درآمد                      |
| /                 | - بدهکار            | ۰ ۷۱۰. هزینه کارمزد پرش                                        | • - خشی                        | ۷۱۰۳ انجراف مواد اولیه                 | ۵۱ - بهای تمام شده کالای فر          |
| /                 |                     | 0.000                                                          | خشى                            | ۷۱۰۵ انتقال هزینه های تبدیل تولید      | ۶۱ هزینه های فعالیت                  |
| /                 |                     |                                                                | 0                              |                                        | ۶۲ هزینه های غیر عملیاتی             |
| /                 |                     |                                                                |                                | 1                                      | ۷۱ حساب های جذب و انجر               |
|                   |                     |                                                                |                                |                                        | ۹۱ سابر حساب ها ×<br>× >             |
|                   |                     |                                                                |                                |                                        | جستجو کد :                           |
|                   |                     |                                                                |                                |                                        | نام :                                |
|                   |                     |                                                                |                                |                                        | F5 : نمایش ریز حساب                  |
| >                 | ۲.                  | >                                                              |                                |                                        | ▼ نمایش مانده حساب ها                |
| 🖉 ویرایش 🖒 جدید   |                     | 🗹 ويرايش 🛟 جديد                                                |                                | 🗹 ويرايش 🖒 جديد                        | حساب هاي غير فعال را نمايش بده       |
| تابيد انصراف      |                     |                                                                |                                |                                        |                                      |

در حساب گروه **71** سر فصل کل جدیدی ایجاد کنید به نام های : کنترل مواد مصرفی ، کنترل سربار ، کنترل دستمزد ، ماهیت حساب های کل تعریف شده <mark>خنثی</mark> می باشد.

سپس برای هر کدام از این حساب های کل هزینه های معین مربوطه را تعریف نمایید. دقت داشته باشید حساب های کنترل مواد مصرفی، کنترل سربار، کنترل دستمزد نیز یکبار هم در معین تعریف شوند که ماهیت آنان در حساب های معین <mark>بستانکار</mark> می شود.

> بعد از تعریف حساب های اصلی هزینه شما می توانید دیگر هزینه های مربوط به تولید خود را تعریف کنید و برای هر کدام از این هزینه ها می توانید تفصیل مجزا تعریف نمایید.

| کی هرینه های تولید کالا         شرکت شیبه سازان منطق           هزینه های تولید این کالا را مشخص کنید :         شرکت شیبه سازان منطق           المداف         لیست هزینه های           انبار محصولات تولیدی         ۰۰۰۸           مواد اولیه         انبار محصولات تولیدی           هزینه های         ۲۰۰۰           میلغ         کد حساب بدهکار           مواد اولیه         انبار محصولات تولیدی           هزینه ها         ۲۰۰۰           مواد اولیه         ۱۰۰۰           انبار محصولات تولیدی         ۰۰۰۰           انبار محصولات تولیدی         ۰۰۰۰           مواد اولیه         ۰۰۰           انبار محصولات تولیدی         ۰۰۰           مشریه ها         ۰۰۰           انبار محصولات تولیدی         ۰۰۰           مازینه ها         ۰۰۰           انبار محصولات تولیدی         ۰۰۰           انبار کار المان         ۰۰۰           انبار کار المان         ۰۰۰           ازینه ها         ۰۰۰           ازینه ها         ۰۰۰           انبار کار المان         ۰۰۰           ازینه ها         ۰۰۰           انبار کار المانه         ۰۰۰           انبار کار المانه         ۰۰۰           المانه         ۰۰۰         ۰۰۰ <th></th> <th></th> <th>ë</th> <th>به سازان منط</th> <th>رکت شب</th> <th>ŵ</th>                                                                                                    |                     |                | ë                      | به سازان منط           | رکت شب               | ŵ |
|----------------------------------------------------------------------------------------------------|---------------------|----------------|------------------------|------------------------|----------------------|---|
| الفداف         سرکت شبیه سازان منطق           الست هزینه های تولید این کالا را مشخص کنید :         هزینه های تولید این کالا را مشخص کنید :           الست هزینه های تولید ک         مبلغ         کد حساب بدهکار         کد حساب بدهکار           مواد اولیه         انبار محصولات تولید ک         ۰۰۰۸         ۰۰۰         ۲۰۰۰۰۲۰۰۰۲         ۰۰۰           هزینه ها         انبار محصولات تولید ک         ۰۰۰         ۰۰۰         ۲۰۰۰۲۰۰۰۲         ۰۰۰         ۰۰۰۰۰۰۰۲         ۰۰۰۰۰۰۰۰۰۰۰         ۰۰۰۰۰۰۰۰۰۰۰۰۰۰۰۰۰۰۰۰۰۰۰۰۰۰۰۰۰۰۰۰۰۰۰۰                                                                                                    |                     |                | -                      |                        | •• •                 |   |
| الحداف         شرکت شبیه سازان منطق           اهداف         -لیست هزینه های تولید این کالا را مشخص کنید :           اهداف         -لیست هزینه های تولید این کالا را مشخص کنید :           مواد اولیه         انبار محصولات تولیدی         ۰۰۰۰         ۰۰۰۰         ۰۰۰۰         ۰۰۰۰         ۰۰۰۰         ۰۰۰۰         ۰۰۰۰         ۰۰۰۰         ۰۰۰۰         ۰۰۰۰         ۰۰۰۰         ۰۰۰۰         ۰۰۰۰         ۰۰۰۰         ۰۰۰۰         ۰۰۰۰         ۰۰۰۰         ۰۰۰۰         ۰۰۰۰         ۰۰۰۰         ۰۰۰۰         ۰۰۰۰         ۰۰۰۰         ۰۰۰۰         ۰۰۰۰         ۰۰۰۰         ۰۰۰۰         ۰۰۰۰         ۰۰۰۰         ۰۰۰۰         ۰۰۰۰         ۰۰۰۰         ۰۰۰۰         ۰۰۰۰         ۰۰۰۰         ۰۰۰۰         ۰۰۰۰         ۰۰۰۰         ۰۰۰۰         ۰۰۰۰         ۰۰۰۰         ۰۰۰۰         ۰۰۰۰         ۰۰۰۰         ۰۰۰۰         ۰۰۰۰         ۰۰۰۰         ۰۰۰۰         ۰۰۰۰         ۰۰۰۰         ۰۰۰۰۰         ۰۰۰۰۰         ۰۰۰۰۰         ۰۰۰۰۰         ۰۰۰۰۰         ۰۰۰۰۰۰         ۰۰۰۰۰         ۰۰۰۰۰۰         ۰۰۰۰۰۰۰         ۰۰۰۰۰۰۰         ۰۰۰۰۰۰         ۰۰۰۰۰۰۰         ۰۰۰۰۰۰۰۰۰۰         ۰۰۰۰۰۰۰۰۰۰۰         ۰۰۰۰۰۰۰۰۰۰۰۰۰۰۰۰۰۰۰۰۰۰۰۰۰۰۰۰۰۰۰۰۰۰۰۰                                                                                                    |                     |                |                        |                        |                      |   |
| اشداف         هزینه های تولید این کالا را مشخص کنید :           اشداف         است هزینه ها           مواد اولیه         انبار محصولات تولید ک           مواد اولیه         ۱۰۰           مواد اولیه         ۱۰۰           انبار محصولات تولید ک         ۲۹           انبار محصولات تولید ک         ۲۹           انبار محصولات تولید ک         ۲۹           انبار محصولات تولید ک         ۲۹           انبار محصولات تولید ک         ۲۹           انبار محصولات تولید ک         ۲۹           انبار محصولات تولید ک         ۲۹           انبار محصولات تولید ک         ۲۹           انبار محصولات تولید ک         ۲۹           انبار محصولات تولید ک         ۲۹           انبار محصولات تولید ک         ۲۹           انبار محصولات تولید ک         ۲۹           انبار محصولات تولید ک         ۲۰           انبار محصولات تولید ک         ۲۰           انبار محصولات تولید ک         ۲۰           انبار محصولات تولید ک         ۲۰           انبار محصولات تولید ک         ۲۰           انبار محصولات تولید ک         ۲۰           انبار محصولات تولید ک         ۲۰           انبار محصولات تولید ک         ۲۰           انبار محصولات         ۲۰ <t< td=""><td>شرکت شبیه سازان مند</td><td></td><td></td><td>🛛 هزينه هاې توليد کالا</td><td></td><td></td></t<>                                                                                                    | شرکت شبیه سازان مند |                |                        | 🛛 هزينه هاې توليد کالا |                      |   |
| الفداف<br>الفداف<br>مواد اولیه<br>مواد اولیه<br>انبار محصولات تولیدی ۲۰۰۰ ۲۰۰۰ ۲۰۰۰ ۲۰۰۰ ۲۰۰۰ ۲۰۰۰ ۲۰۰۰ ۲                                                                                                    |                     | لخص کنید :     | ب تولید این کالا را مش | هزينه هاې              |                      |   |
| انبار معصولات تولیدی         ۰۰۸         ۰۰۰         ۱۰۰۰۲۰۰۰۰۰۰۰۰۰۰۰۰۰۰۰۰۰۰۰۰۰۰۰۰۰۰۰۰۰۰۰۰۰                                                                                                    | کد حساب بستانکار    | کد حساب بدهکار | مبلغ                   | - لیست هزینه ها<br>نام | اهداف                |   |
| مواد اولیه اتبار محصولات تولیدی ۲۹۰ ۱۰، ۲۰۰۰۲۰۰۰ ۱۰، ۲۰۰۰۲۰۰۱۰ ۱۰، ۲۰۰۰۲۰۰۰۰ ۱۰، ۲۰۰۰۲۰۰۰۰۰۰۰۰۰۰                                                                                                    | ۷۱۰۸۰۱              | ۱۱۰۸۰۲۰۰۰۰۲    | ٨٠٠                    | انبار محصولات توليدى   |                      |   |
| انبار محصولات تولیدی         ۰۹۵         ۰۰۰         ۰۰۰         ۰۰۰         ۰۰۰         ۰۰۰         ۰۰۰         ۰۰۰         ۰۰۰         ۰۰۰         ۰۰۰         ۰۰۰         ۰۰۰         ۰۰۰         ۰۰۰         ۰۰۰         ۰۰۰         ۰۰۰         ۰۰۰         ۰۰۰         ۰۰۰         ۰۰۰         ۰۰۰         ۰۰۰         ۰۰۰         ۰۰۰         ۰۰۰         ۰۰۰         ۰۰۰         ۰۰۰         ۰۰۰         ۰۰۰         ۰۰۰         ۰۰۰         ۰۰۰         ۰۰۰         ۰۰۰         ۰۰۰         ۰۰۰         ۰۰۰         ۰۰۰         ۰۰۰         ۰۰۰         ۰۰۰         ۰۰۰         ۰۰۰         ۰۰۰         ۰۰۰         ۰۰۰         ۰۰۰         ۰۰۰         ۰۰۰         ۰۰۰         ۰۰۰         ۰۰۰         ۰۰۰         ۰۰۰         ۰۰۰         ۰۰۰         ۰۰۰         ۰۰۰         ۰۰۰         ۰۰۰         ۰۰۰         ۰۰۰         ۰۰۰         ۰۰۰         ۰۰۰         ۰۰۰         ۰۰۰         ۰۰۰         ۰۰۰         ۰۰۰         ۰۰۰         ۰۰۰         ۰۰۰         ۰۰۰         ۰۰۰         ۰۰۰         ۰۰۰         ۰۰۰         ۰۰۰         ۰۰۰         ۰۰۰         ۰۰۰         ۰۰۰         ۰۰۰         ۰۰۰         ۰۰۰         ۰۰۰         ۰۰۰         ۰۰۰         ۰۰۰         ۰۰۰         ۰۰۰                                                                                                    | ۷۱۰۸۰۱              | ۱۱۰۸۰۲۰۰۰۲     | ٩٢٠                    | انبار محصولات توليدى   | مواد اوليه           |   |
| فزینه ها می می می می می می می می می می می می می                                                                                                    | ۷۱۰۸۰۱              | ۱۱۰۸۰۲۰۰۰۲     | ۵۶۰                    | انبار محصولات توليدى   |                      |   |
| <ul> <li>✓ چاپ بارکد</li> <li>✓ چاپ بارکد</li> <li>✓ چاپ</li></ul> |                     |                | •                      |                        | هزینه ها             |   |
| <ul> <li>✓ چاپ بارکد</li> <li>✓ چاپ بارکد</li> <li>✓ چاپ</li></ul> |                     |                | •                      |                        |                      |   |
| <ul> <li>۰</li> <li>۰</li></ul>                                                                                                    |                     |                | •                      |                        | 🗹 چاپ بارکد          |   |
| <ul> <li>····································</li></ul>                                                                                                    |                     |                | •                      |                        |                      |   |
| ⊻ فعال • • • • • • • •                                                                                                    |                     |                | ·                      |                        |                      |   |
|                                                                                                    |                     |                | ·                      |                        | ✓ فعال حاب بعد اذ تغ |   |
|                                                                                                    |                     |                | •                      |                        |                      |   |
| جمع هزينه ها :                                                                                                    |                     |                | ۲,۲۸۰ : ۵              | جمع هزينه ه            |                      |   |
| تاييد 💢 انصراف                                                                                                    | تاييد 💢 انصراف      | ď              |                        |                        |                      |   |

درصورتی که بخواهید هزینه های تولید را در فرمول تولید خود لحاظ کنید بعد از تعریف سر فصل های مورد نیاز به منوی تولید رفته ــــــه کالاهای تولیدی کالا را ویرایش کرده ـــــهدکمه هزینه ها را می زنیم. کد حساب بدهکار : سر فصل موجودی مواد و کالا را انتخاب می کنیم . کد حساب بستانکار : سر فصل کنترل سربار ساخت را انتخاب می کنیم.

|                                  |                             |                    |                              |                           | ċ                                | ان منطق                             | ساز               | بيه                 | ŵ           | شرکت                           | متصق |
|----------------------------------|-----------------------------|--------------------|------------------------------|---------------------------|----------------------------------|-------------------------------------|-------------------|---------------------|-------------|--------------------------------|------|
|                                  |                             |                    |                              |                           |                                  |                                     |                   |                     |             | ول توليد                       | فرمو |
| م<br>شرکت شبیه سازان منطق        |                             |                    |                              |                           | ۲۰ لینری-                        | : : روغن سویا گالن                  | توليد كالا        | واد اوليه           | - 🛞         |                                |      |
| ···· ~                           | مول : -<br>جمع              | نی<br>فی کالا      | ن فرمول پیش فرد<br>واحد کالا | فاب به عنوان<br>مقدار     | c انتخ<br>لا                     | p<br>را مشخص نمایید :<br>نام کا     | ید این کالا<br>کد | د اوليه تول<br>رديف | مواد        | میانگین بھا<br>موج             |      |
|                                  | 9,719,50 <del>7</del><br>0, | ۵۱۲,۲۰۳<br>۵۰۰,۰۰۰ | کیلو<br>عدد                  | ١٨                        |                                  | روغن سویا-*<br>گالن ۲۰ لیتری-       | ۱۷۰۰۳<br>۱۷۰۱۲    | ۱<br>۲              | 3           | مدل :                          |      |
|                                  |                             |                    |                              |                           |                                  |                                     |                   |                     | X<br>図<br>令 | سفارشات<br>اهداف<br>مواد اولیه |      |
| تعداد رديف : ۲<br>۱۹۰۰ ۹.۷۱۹.۶۵۲ |                             |                    | فريد                         | ترین قیمت :               | ها بر اساس آخ                    | به روز شدن قیمت                     |                   |                     |             | هزینه ها<br>جاپ بارکد          |      |
| خيره 💢 اتصراف                    | <b>4</b><br>تاييدوذ         |                    | خرید<br>د                    | انگین قیمت<br>ل قیمت خرید | قا بر اساس میان<br>بت ها بر اساس | به روز شدن قیمت ۵<br>به روز شدن قیم | حد                | چاپ لیس             | 8           |                                |      |

وقتی که می خواهید برای کالای تولیدی خود فرمول تولید تعریف کنید از پنجره مواد اولیه اقدام می کنید.

- زمانی که علامت سه نقطه کنار فرمول را بزنید می توانید فرمول جدید تعریف کنید این گزینه زمانی استفاده میشود
   که شما چند فرمول تولید مختلف برای یک کالای تولیدی دارید در غیر این صورت می توانید فرمول خود را همان
   خط فاصله پیش فرض استفاده کنید.
- 2) این گزینه زمانی استفاده می شود که شما چند فرمول برای یک کالای تولیدی دارین و وقتی می خواهید به صورت اتومات با هر فاکتور فروش سند تولید آن ثبت شود, این سند تولیدی که به صورت اتومات ثبت شده از فرمول پیش فرض شما استفاده می کند.(تیک ثبت سند تولید اتومات در تنظیمات حسابداری قرار دارد.)
- 3) با زدن دکمه بعلاوه شما وارد پنجره ای می شوید که می توانید مواد اولیه و یا کالاهایی که برای این محصول تولیدی استفاده شده است را انتخاب کنید. دو گزینه دیگر برای ویرایش و حذف کالاهای انتخاب شده در فرمول استفاده میشود.
  - 4) گزینه تایید را زده کالای شما با فرمول تعریف شده است.

نکته: منظور از هزینه ها در کالای تولیدی هزینه های(سر باری) است که در تولید کالا دخیل هستند.

|                                                                                                    | ر شرکت شبیه سازان منطق                                                                         |
|----------------------------------------------------------------------------------------------------|------------------------------------------------------------------------------------------------|
|                                                                                                    | ثبت سند توليد                                                                                  |
| الاللات         الاللات         الله الحالي         الله الحالي <th< th=""><th></th></th<> |                                                                                                |
|                                                                                                    | مود اولیه را این رسید هر من سود.<br>محصولات تولیدی به ایرار مقصد اضافه می شوند.<br>این جردان : |

- طرف حساب این سند تولید را انتخاب کنید. اگر فلش کنار طرف حساب را بزنید به شما اجازه می دهد این سند را به حساب خاص یا پرسنل یا شرکا بزنید.
  - 2) امکان انتخاب دستگاه به ازای هر ردیف تولید.
  - **3**) با استفاده از این گزینه می توانید تمام ردیف های یک سند تولید را کپی کنید و در سند تولید بعدی بچسبانید.
    - 4) پرسنلی که در تولید این محصول دست داشته اند را در صورت نیاز انتخاب کنید.
- 5) کالای تولیدی خود را انتخاب کنید و انبار مبداء و مقصد را تعیین کنید و تعدادی که میخواهید از این کالا تولید کنید را مشخص کنید. روی فرمول تولید کلیک کرده و فرمول مورد نظر خود را انتخاب کنید.(برای نشان دادن فرمول تولید حتما باید روی کالای تولیدی مورد نظر خود کلیک کنید. فرمولی که به شما نشان داده می شود به ازای یک واحد تولید است)
- 6) با استفاده از این دکمه می توانید به صورت دلخواه مواد اولیه تولید کالا را انتخاب نمایید (در ادامه به تفصیل توضیح داده می شود)
  - 7) خواندن از جابجایی کالا

نکته: هر هزینه ای که برای این کالای تولیدی انتخاب کنید در این پنجره در قسمت هزینه ها می آید

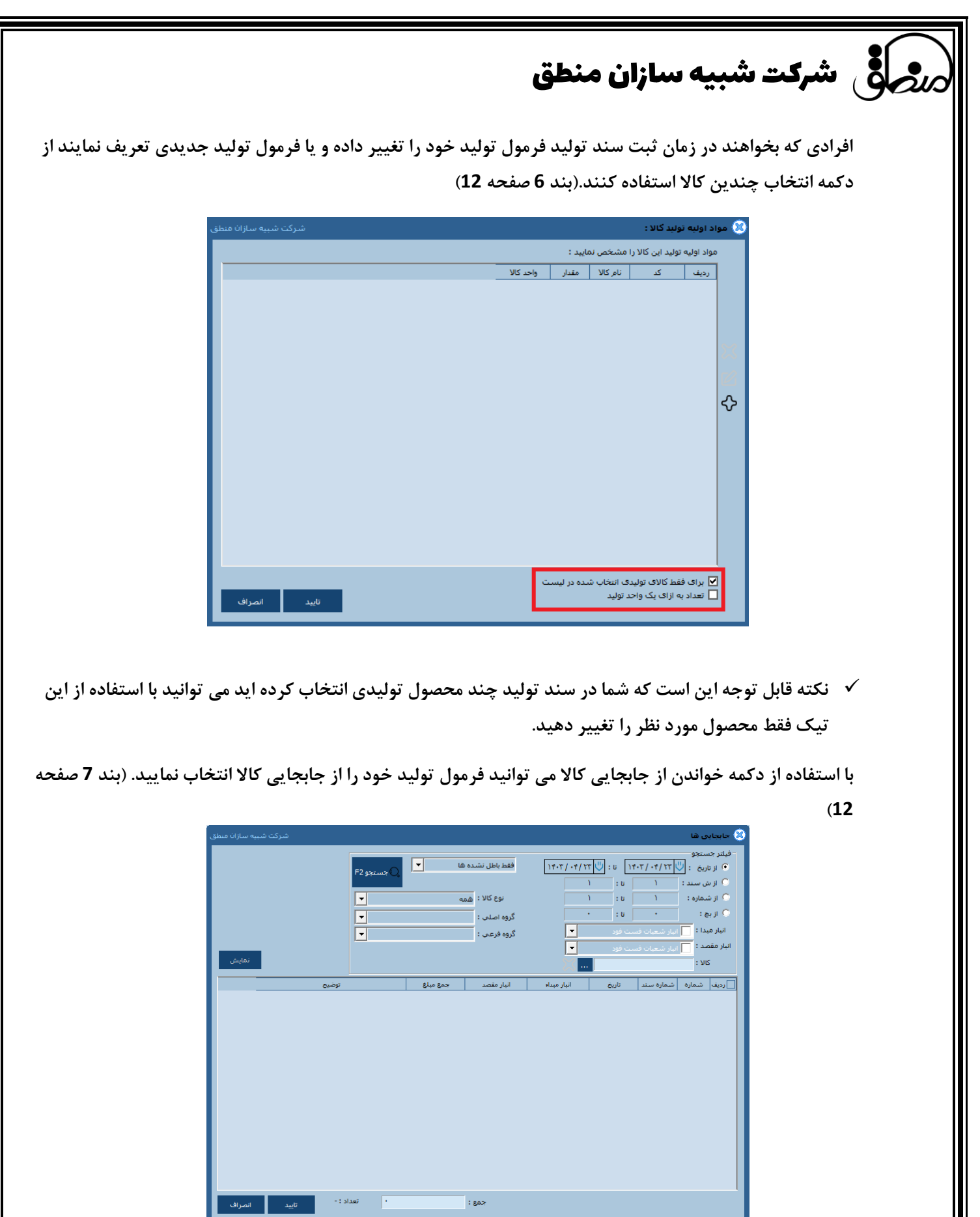

14

www.LogicSims.ir

|                                            |                                                                                     | (                                          | ر منطق                                             | ه سازان                                                                                  | شبيا                                                                                                    | بر شرکت                                                                                                    |
|--------------------------------------------|-------------------------------------------------------------------------------------|--------------------------------------------|----------------------------------------------------|------------------------------------------------------------------------------------------|----------------------------------------------------------------------------------------------------|----------------------------------------------------------------------------------------------------|
|                                            |                                                                                     |                                            |                                                    |                                                                                          | ليد                                                                                                    | ليست اسناد توا                                                                                                    |
|                                            |                                                                                     |                                            |                                                    | ×                                                                                        | لیست استاد تولید<br>C فیلند خسنجه                                                                           | <u>مسجوع</u><br>اوس بيليد ©ا                                                                                       |
| کی تعلیمات<br>کار تعلیمات<br>ساتھاں استقال |                                                                                     | ب : من کنیز :<br>بر :<br>گروه امانی :<br>ب | ع طرف حسا<br>،<br>البار عقمد :<br>فقط باطل نشده ها | Y-T(-0)(-T)(0)         10         Y-T(-1)(-0)(-T)(-1)(-1)(-1)(-1)(-1)(-1)(-1)(-1)(-1)(-1 | ار ناریع :<br>ار ناریع :<br>ار شماره:<br>ار سند :<br>ار بج :<br>انیار میدا : ایمام اییاره<br>کارای تولیدی : | الاتور الله المعاد الدية<br>الاتوران الله الله الله المعاد الدية<br>الاتوران الله الله الله الله الله الله الله ال |
| <del>ال جنبي (X جنات</del>                 | ن توضيحات                                                                           | سنگە:<br>بمع تعداد كالاھات تولىدې          | <sub>بروله :</sub> -<br>کنور تاريخ -               | ···<br>شماره سند   شماره فا                                                              | مواد اولیه :<br>ردیف شماره ن                                                                                | مورت الله الست استاد توید<br>وختیت<br>کارد ذات                                                                     |
|                                            | مربوط به فاکتور فروش شماره ۲<br>مربوط به فاکتور فروش شماره ۳<br>مارو مارو مارو مروش | T                                          | 1+++/+)/+V                                         | τ τ<br>τ Δ                                                                               | ) )<br>7 7                                                                                                  | میاندی<br>میاندی<br>پل آمار کالاهای تولیدی                                                                         |
|                                            | مربوط به فاختور فروس سنماره ۱۳                                                      |                                            |                                                    |                                                                                          |                                                                                                    | <del>لا<sup>س</sup>ا</del> ل (آیش کالاهای تولیدی<br>ا <b>اباد (2</b> ال آمار مصرف مقایسه ای                        |
|                                            |                                                                                     |                                            |                                                    |                                                                                          |                                                                                                    | تولید لله آمار نواید مقایسه ای<br>۲۳۵ 🔞 بازسازی کاردکس نولید کالا                                                  |
|                                            |                                                                                     |                                            |                                                    |                                                                                          |                                                                                                    | الوماسيون<br>موطى<br>موطوى                                                                                         |
|                                            |                                                                                     |                                            |                                                    |                                                                                          |                                                                                                    |                                                                                                    |

در این پنجره تمامی اسناد تولیدی که ثبت کرده اید چه اسناد تولید دستی و چه اتومات در این پنجره وجود دارد که می توانید با فیلتر کردن از طریق تاریخ, شماره و شماره سند, انبار, کاربر و گروه و… اسناد تولید مورد نظر خود را پیدا کرده و از طریق گزینه های مورد نظر آنها را نمایش, ویرایش و حذف یا ابطال کنید.

نکته: در قسمت ستون توضیحات اگر توضیحات نوشته شده مربوط به فاکتور فروش یعنی این سند تولید به صورت اتومات زده شده ( در تنظیمات حسابداری تیک "ثبت سند تولید بطور خودکار بعد از ثبت هر فاکتور فروش زده شود") و اگر قسمت توضیحات خالی بود یعنی این سند تولید به صورت دستی زده شده.

|                                                                                  | ر ال ال ال ال ال ال ال ال ال ال ال ال ال  |
|----------------------------------------------------------------------------------|-------------------------------------------|
|                                                                                  | تنظيمات توليد:                            |
| شركت شبيه سازان منطق                                                             | 🛞 تنظیمات تولید                           |
|                                                                                  | سربرگ :                                   |
|                                                                                  | وتبرياسي ا                                |
| 🗖 بیغام هشدار درباره موجودی منغی در انبار را نمایش نده.                          |                                           |
| 🗹 اجازه تولید با موجودی منفی را نده. 📃 حتی در ویرایش سند                         |                                           |
| 🗖 انبار ردیغی برای مواد اولیه                                                    |                                           |
| ✓ امکان انتخاب دستگاه به ازای هر ردیف تولید Individual اسکان تایب شماره سند باشد |                                           |
| ☑ ثبت سند معکوس تولید، بر مبنای سند تولید باشد.                                  |                                           |
|                                                                                  |                                           |
| تعريف انواع دستگاه                                                               |                                           |
| تاريد اتمياف                                                                     | بیش فرض سرفصل هزینه های کالای تولیدی جدید |

با فعال کردن گزینه اجازه فروش با موجودی منفی را نده می توانید دسترسی تولید با موجودی منفی را از کاربران خود بگیرید و مانع از این شوید تا آنان تولید منفی ثبت ننمایند.

کسانی که چندین انبار دارند و می خواهند مواد اولیه خود را از انبارهای مختلف استفاده نمایند با فعال کردن این تیک می توانند موجودی کالاهای خود را از انبارهای مختلف استفاده کنند.

برای مشخص کردن دستگاه های هر تولید ابتدا باید این تیک را در تنظیمات فعال سپس در سند تولید استفاده نمایید. افرادی که فرمول تولید زیادی دارند و برای یکسری از کالاهای تولیدی شان از یک یا چند فرمول تولید یکسان استفاده می کنند می توانند با انتخاب دکمه تعریف فرمول تولید عمومی به راحتی برای تولید های شان فرمول عمومی بدهند. همچنین شما می توانید برای کالاهای تولیدی خود به طور پیش فرض سرفصل هزینه ای تعریف نمایید.

| زان منطق | شبیه ساز | شرکت ا | <b>م</b> ق |
|----------|----------|--------|------------|
|----------|----------|--------|------------|

#### آمار مواد مصرفي

|                                                                                                    |                                   |         |             | مواد مشرقی 🗙                                     |                                         | 20                 |
|----------------------------------------------------------------------------------------------------|-----------------------------------|---------|-------------|--------------------------------------------------|-----------------------------------------|--------------------|
|                                                                                                    | ک فلید کالای تولیدی :             |         |             | فیلنر جسیدو<br>از نابه : 🖑 🚺 تا ز 🖑              | ورد اولیه                               | ا تو بن<br>10 کتور |
| گروه فرعب :                                                                                                    | آن گروه اصلی : بماد گروه ها       |         | -           | از شعاره : ۲۵۰ ۲۰                                | 👷 کالاهای تولیدی                        | ette               |
| and the second second se | La ha ha ha ha h                  |         |             | از سند: • پ: •                                   | الله الله الله الله الله الله الله الله | اطلاعات            |
| بماسى                                                                                                    | . and the same of                 |         |             | البار : بنام بيارها                              | 🔞 ثبت سند معکوس تولید (تجزیه)           | <b>U</b>           |
|                                                                                                    |                                   |         |             | ·                                                | لىست اسناد توليد                        | - 247<br>- 11      |
| جمع مبلغ                                                                                                    | موجودی میانگین میلغ               | . تعداد | واحد        | ديف كد كالا الم كالا                             | 💾 آمار مواد مصرفی                       | صورت<br>وختيت      |
| 1,917,71.                                                                                                    | 0+7,907 75-                       | ۲۷۹۸    | کیلو        | ۱ ۱۷۰۰۳ روغن سویا-                               | الم كالبين معاد مصرف                    | او ارخات           |
| 4T,T)),4T5,VAT                                                                                                    | 0TT,TT. T/TT-                     |         | كبلو        | ۲ ۱۷۰۰۴ روغن کانولا-                             | ايوا دردى دود معردى                     | مابدوي             |
| 97,509,0+0,507                                                                                                    | 4TA, TEI IT. T/ST                 |         | كيلو        | ۲ ۱۷۰۰۵ روغن صاف-                                | کار در کالادای درار در                  | ي سل               |
| T9A, 19A, 9VT, TT5                                                                                                    | \$11,599 TEVTT/IT                 | VT+55   | كبلو        | ۴ ۱۷۰۰۶ روغن پالم -                              | קרונית טעשוט ענענט<br>און דו היו הוי    |                    |
| 1, • V9, V41, T • 5                                                                                                    | 78,V80 VO1AV                      | 4.141   | عدد         | ۵ ۱۷۰۰۷ کف شیرینگ                                | ۱۱۲ امار مصرف مقایسه ای                 | 140                |
| T9, •94, T59, 947                                                                                                    | TFT,017 15V9V                     | TTPATT  | عدد         | ع ۱۷۰۰۸ حلب ۵ کیلویی                             | امار تولید مقایسه ای 🛃                  | توليد              |
| 5,9+7,715,040                                                                                                    | T9,TVT T1V9A                      | IVOT+T  | عدد         | ۷ ۱۷۰۰۹ درب حلب-                                 | وا بازسازی کاردکس تولید کالا            | CRM                |
| 1, NT                                                                                                    | TVV,917 T-                        | T11     | عدد         | ۸ ۱۷۰۱۲ کالن ۲۰ لینری-<br>مستدید زارامند سنگیم م |                                         | الوماميون          |
| 1, TVV, 1A+, VIT                                                                                                    | TV9, •V5 T•A/•A•T                 |         | کیلو        | ۹ ۱۷۰۱۴ نایلون سیرینک عرض                        |                                         | موق<br>مالا        |
| 1,.17,                                                                                                    | 11,-11, >/179                     | 11/2101 | حيلو        | ۱۰ ۱۷۰۱۳ بناکارونن<br>۱۰ مدیند جاریسی ۱۶ کیلونم  |                                         | Instat             |
| Y,0-0,095,005                                                                                                    | 0/1*,0/14 114V                    | 1171/   | عدد         | ۱۲ ۱۷۰۱ حلب شکل ۲۰ کیلونی                        |                                         |                    |
| 0.1.1.74                                                                                                    | 0.47+7/                           | 1.941.0 | عدد         | -1:15 14:14 17                                   |                                         | لتظيمات            |
| 0,41-,11-,                                                                                                    | 010,000 1101/00<br>00V ) SF (7.0) | 1.11    | حينو<br>حان | ۱۱ ۱۷۰۱۷ حلر۲۰<br>۱۴ ۱۷۰۱۸ حل ۱۶۰ کامند خاندا    |                                         | st ju              |
|                                                                                                    | GAV, 171 1-701                    | 1211    | حيب         | ۱۷۰۱۸٬۱۱۱ خلب ۱۲ کیلویی خاتوار                   |                                         |                    |
|                                                                                                    |                                   |         |             |                                                  |                                         |                    |
|                                                                                                    |                                   |         |             |                                                  |                                         |                    |
|                                                                                                    |                                   |         |             |                                                  |                                         |                    |
|                                                                                                    |                                   |         |             |                                                  |                                         |                    |
|                                                                                                    |                                   |         |             |                                                  |                                         |                    |
|                                                                                                    |                                   |         |             |                                                  |                                         |                    |
|                                                                                                    |                                   |         |             |                                                  |                                         |                    |
|                                                                                                    |                                   |         |             |                                                  |                                         |                    |
| مداد کل : ۲۲۱۹,۵۲۲۱۷۸ جمو کل مبالع : ۲۲۱۹,۵۲۲۱۷۸                                                                                                    |                                   |         |             | UR                                               |                                         |                    |

اگر می خواهید آمار مواد استفاده شده در اسناد تولید خود در یک بازه زمانی مشخص و یا تعداد موجودی در آن بازه را ببینید از پنجره آمار مواد مصرفی امکان پذیر است. این گزارش را از طریق گروه کالاها و انبار و یا خود کالا و طرف حساب میشود فیلتر کرد.

|                                               |                                                     |                          | به سازان منطق                                                                                                    | ر شرکت شب                                                                                              |
|-----------------------------------------------|-----------------------------------------------------|--------------------------|----------------------------------------------------------------------------------------------------|----------------------------------------------------------------------------------------------------|
|                                               |                                                     |                          |                                                                                                    | آمار کالاهای تولیدی                                                                                    |
| مدر<br>گروه فرغب :<br>ا                       | ) فقط مواد اولیہ :<br>کروہ اسادی :<br>آگروہ اسادی : |                          | مار کالافاف تولید فی<br>فیلنز جسیدی<br>ار تعارف این ۲۰۰۹ ایا تا این<br>ار تعارف این ۲۰۰۹ ایا تا این<br>ار تعارف این ۲۰۰۹ این ۲۰ | <i>کندمیای</i><br>دونت نولید ۞ ⊊<br>مودد ∯ مواد اولیه<br>مودوه می کالاهای نولیدی                       |
| ··· .                                         | 🔴 فقط کالای تولیدی :                                |                          | کا طرف جنبان :<br>انبار : معر انبارها با است                                                                                    | سوری اطل ثبت سند تولید<br>چه فی ثبت سند معکوس تولید (تجزیه)<br>سرد. الله است استاد تولید               |
|                                               | موجودی جمع مبلغ<br>۲۶۷,۱۹۳,۹۲۵,۴۲۸ ۱۱۸              | واحد تعداد<br>عدد ۱۴۸۹۲۴ | ردیف کد کالا نام کالا<br>۲۰۰۰ روغن حلب ۵ کیلوبی                                                                                 | ونیت است<br>ورزی است است امار مواد مصرفی<br>اوردان است این امار مواد مصرفی                             |
|                                               | T, 11, 50, T                                        | عدد ۲۱۱<br>عدد ۱۳۶۸۱     | ۲۰۰۱ ۲ روغن کالن ۲۰ لیتری<br>۲۰۰۳ روغن حلب ۱۶ کیلویی                                                                            | <del>مابناده</del> الله المار کالاهای تولیدی                                                           |
|                                               | T),1+1,905,4TV +<br>1,949,54T,914 T                 | حلب ۱۲۴۴۰<br>حلب ۲۵۸     | ۲۰۰۳ روغن حلب ۵ کیلودی<br>۲۰۰۴ ۵ روغن حلب ۱۶ کیلودی                                                                             | البه (مار معرف مقایسه ای<br>تولید فی آمار معرف مقایسه ای<br>۲۰۰۵ فی ایرسازی کاردکس تولید کالا<br>موسین |
|                                               |                                                     |                          |                                                                                                    | الموري<br>الواريط<br>التالينات                                                                         |
|                                               |                                                     |                          |                                                                                                    |                                                                                                    |
|                                               |                                                     |                          |                                                                                                    |                                                                                                    |
|                                               |                                                     |                          |                                                                                                    |                                                                                                    |
| د کل : ۱۷۵۵۱۴ جمع کل مبالغ : ۵۰۲٫۴۵۷٫۱۱۷۷٫۵۲۰ | -                                                   |                          |                                                                                                    |                                                                                                    |

کالاهای تولیدی ای که در یک بازه زمانی خاص تولید کرده اید در این گزارش نمایش داده می شود.

میتوانید براساس تاریخ ،شماره تولید ،یا شماره سند ،گروه بندی کالا و یا طرف حساب فیلتر جستجو را مشخص نمایید.

www.LogicSims.ir

مرصفى شركت شبيه سازان منطق

گزارش کالاهای مصرفی

|          |                                          |              | وليدى ا          | sus das C   |                  |          | ŀ        |       |                                         | L.   | مواد اوليه                  |
|----------|------------------------------------------|--------------|------------------|-------------|------------------|----------|----------|-------|-----------------------------------------|------|-----------------------------|
|          |                                          |              | ب ا تمام گروه ها | 🖲 Šigo ladi |                  |          |          | 1.0   | * : : : : : : : : : : : : : : : : : : : | 1    | کالاهای تولیدی              |
| _        | 1                                        |              | : autor          | a sac neu   |                  |          |          |       | طرف حساب :                              | v    | 🌡 ثبت سند توليد             |
| العاومان |                                          | 24.7         |                  |             |                  |          |          |       | د <sup>3</sup> بمام اببارها             | 41   | ثبت سند معکوس تولید (نجزبه) |
| _        |                                          |              |                  |             |                  |          |          |       | -                                       |      | ] ليست استاد توليد          |
|          | جمع مبلع                                 | بهای واحد    | تعداد            | واحد        | كد كالا نام كالا | 103      | ش فاكتور | ش سند | تاريخ مصرف                              | رديف | ی آمار مواد مصرفی           |
|          | 41                                       | ۵۲۰,۰۰۰      | AT5/9A           | كيلو        | ۱۷۰۰۴ روغې       | توليد    |          | T.OV  | 14.1/1./10                              | 1    | کرارش مواد مصرفی            |
|          | 177,097,                                 | 49,          | 10.2             | عدد         | ۱۷۰۰۹ درب        | توليد    |          | r.0v  | 14.1/1./10                              | T    | ) أمار كالاهاي توليدي       |
|          | \$1T,9V+,+++                             | TT0,···      | 10-5             | عدد         | ۱۷۰۰۸ خلب ۵      | توليد    |          | T.OV  | 17-1/1-/10                              | T    | ا گذارش کالاهای تطریق       |
|          | 10,777,01                                | το,          | 0,373            | عدد         | Cas 10           | توليد    |          | TOV   | 17-1/1-/10                              | 7    | بالمراجع فيقاسها            |
|          | 1,119,129,                               | 1.0,         | ATF4/A           | کیلو        | ۲۷۰۰۶ رونین بانم | توليد    |          | TOV   | 1++1/1+/10                              | 0    | آبا نبا بابا ماه            |
|          | 1,111,31+,010                            | TIT,1V0      | 1111/11          | <u>حبلو</u> | ۵۰۰۷۱ روغن       | توليد    |          | 1-00  | 11-1/1-/10                              | 2    |                             |
|          | 1,019,111,                               | 1.0,         | FVTA/F           | کیلو        | والمراجع والمر   | توليد    |          | 1.01  | 17-1/1-/10                              |      | ا بارساری کاردکس تولید کالا |
|          | 1,104,11*,510                            | 117,110      | SVAV/DP          | حيلو        | ۲۷۰۰۵ روغی       | توليد    |          | T+0A  | 1111/11/10                              | -    |                             |
|          | 10-,+-v,1                                | Q1 · . · · · | 201/12           | حيلو        | 1000             | توليد    |          | 1.04  | 17+1/1-/10                              | 4    |                             |
|          | 1                                        | T4,          | 1-11             | 3325        | Auto West        | بوليد    |          | 1.04  | 11-1/1-/10                              | 1.   |                             |
|          | 17.167.0                                 | 70           | 014-0            | 344         | 10.1             | توليد    |          | T-04  | 11-1/1-/10                              | 11   |                             |
|          | UY \$64.444                              | ¥0           | 107.             | 200         | UN 1V.19         | توليد    |          | TaVA  | 15.1/1./20                              | 11   |                             |
|          | TUT Free see                             | 750          | 101              | 246         | ۱۷۰۰۸ حلب ۵      | توليد    |          | TOUR  | 14-1/1-/10                              | 18   |                             |
|          | T . T . *A                               | Ť·0 ····     | 0.15             | کیلم        | مريد روغن بالم   | . infait |          | TIVA  | 1++1/1+/10                              | 10   |                             |
|          | 1. 1. 1. 1. 1. 1. 1. 1. 1. 1. 1. 1. 1. 1 | FIF TVO      | TIALE            | کیلو        | (JE9) 1V++0      | توليد    |          | T-VA  | 1++1/1-/10                              | 15   |                             |
|          | TS . ATT                                 | ٥٣٠          | 0.1.5            | كيلو        | ۲۷۰۰۴ روغن       | Julai    |          | T.VA  | 1+.1/1./10                              | 1V   |                             |
|          | 9.0                                      | T0           | τ۸.              | 346         | ۱۷۰۰۷ کف         | توليد    |          | T-VA  | 17-1/1-/10                              | 10   |                             |
|          | 1.944                                    | ۴۸۰          | TTA              | كىلە        | ۱۷۰۱۳ بايلون     | توليد    |          | T-VA  | 1++1/1-/10                              | 19   |                             |
|          | T5.91. FTT                               | ۴۸۰          | 05/-574          | كىلە        | ۱۷۰۱۳ بايلون     | توليد    |          | TITY  | 1+.1/1./14                              | T.   |                             |
|          | IVT.VVT.***                              | ¥9           | TOTS             | عدد         | ۱۷۰۰۹ درب        | توليد    | 14       | TITY  | 17+1/1-/TV                              | TI   |                             |
|          | AST.AV                                   | TT0          | TOTE             | عدد         | ۱۷۰۰۸ حلب ۵      | توليد    |          | TITY  | 15-1/1-/1                               | TT   |                             |
|          | * AAA VAC                                | ¥+ C CQ1     | 11747.7          | -1.5        | مالد روغي بالم   | 1 1-2    |          | TITU  | 14.1/1./19                              | -    |                             |

این گزارش به شما می گوید که در یک تاریخ مشخص این کالا در کدام فاکتور یا سند و به چه مقدار استفاده شده است.

# مرجى في شركت شبيه سازان منطق

#### گزارش کالاهای تولید شده

| wa.            |                              | لابن کا | 5.65 (68)      | X      |       |           |                         |                                                                                                    |            |               | والمتحدية والمتحدية |
|----------------|------------------------------|---------|----------------|--------|-------|-----------|-------------------------|----------------------------------------------------------------------------------------------------|------------|---------------|---------------------|
|                | وريدا 😳 🖓 مواد اوليه         | 2       | مــعو<br>به اق | 1010   |       |           |                         | אנג נעי ועס :                                                                                                    | 1          |               | -                   |
| -93/3<br>OK 20 | 🇙 كالاهاي توليدي             |         | 144            |        |       |           |                         | 🕫 گروه اصلان ا 📊                                                                                                    | سر کروہ ہو | کروه فرغنې :  |                     |
|                | 🌆 البت سنند توليد            |         | طرف جسان (     | 100    |       |           |                         | 🕐 فليد كانت بوليدا                                                                                                    | File       |               |                     |
| -              | 🐼 ثبت سند معکوس تولید (تجزیا | -       | المنتر سارها   | j.     |       |           |                         |                                                                                                    |            | 100           |                     |
| 0.00           | 📠 لیست استاد تولید           |         |                |        |       |           |                         |                                                                                                    |            |               |                     |
| وفليت          | 🛱 آمار مواد مصرفی            | رديف    | تاريخ توليد    | ش سنند | نوع   | کد کالا   | نام کالا                | and the second second se | واحد تعدآد | بهای واحد     | فنمت فروش           |
| Child          | 菌 گرارش مواد مصرفی           | 1       | 1++1/1+/10     | T+OV   | توليد | 90 T ···· | وغن حلب ۵ کیلویہ        | ، خانوار                                                                                                    | مدد ۲۵۰۶   | T.TVS TT      | 2'V'                |
| aside          | Sulti statis dal 🖑           | 2       | 17-1/1-/10     | T+QA   | توليد | 50 T      | وعن حلب ۵ کیلوبہ        | ، خانوار                                                                                                    | 214 2747   | T,TV5,-7T     | T,A,                |
| ورس            | and class of the             | ٣       | 11-1/1-/10     | T·VA   | توليد | 92 T      | وغن حلت ۵ کیلویہ        | ، حانوار                                                                                                    | عدد ١٥٢٠   | T,TAT,TFT     | 7,,                 |
|                | الا تراق كانتكا توكي         | *       | 17-1/1-/74     | TITV   | توليد | 50 T····  | وعن حلب ۵ ديلوير        | ، خانوار                                                                                                    | عدد ۲۵۲۶   | T,T-0,A9V     | τ,Λ,                |
|                | 👔 امار مصرف مقایسه ای        | ٥       | 14-1/1-/14     | TITO   | توليد | 90 Y      | وفن حلب تا كيلوبو       | ، جانوار                                                                                                    | 1424 376   | T.F.0, A9V    | 1.1.1.1             |
| توليد          | الله امار نولید مفایسه ای    | 5       | 14.1/1./14     | PDIT   | نوليد | 92 T      | وعن حلب ۵ کیلوبر        | ، خانوار                                                                                                    | عدد ۲۱۶۸   | T,0.V.FT.     | ۳,۸۰۰,۰۰۰           |
| CRM            | 🚱 بارساری کاردکس تولید کالا  | V       | 17-1/1-/79     | POIT   | توليد | 3) 7      | وعن حلب ٥ کيلونو        | ، خانوار                                                                                                    | 144. 372   | T, Q . V, ST. | 7,,                 |
| الوشون         |                              | ٨       | 1++1/11/+1     | 7917   | توليد | 9) T      | وغن حلب ۵ کیلویچ        | , حانوار                                                                                                    | عدد ٦٦٢٦   | 7,07.,10,7    | ۶,۸۰۰,۰۰۰           |
| 310            |                              | 9       | 17-1/11/-1     | TTIA   | توليد | a 1       | وعن خلب ٥ کيلويو        | ، خانوار                                                                                                    | 1444 STE   | T,01.,V09     | ۳.۸۰۰,۰۰۰           |
| ā/#            |                              | 1.      | 1++1/11/+T     | TTOA   | توليد | 97 T      | وغن حلب ۵ کیلویو        | , خانوار                                                                                                    | مدد ۲۶۲۰   | T.0.5. FV9    | 2                   |
| <b>Naly!</b>   |                              | 11      | 17+1/11/+T     | TYDA   | توليد | 90 T      | وعن حلب ٥ كيلوبير       | ، خانوار                                                                                                    |            | Ψ,Δ+\$,ΨV9    | T,A,                |
| Olyho          |                              | 17      | 1+-1/11/-0     | TTQV   | توليد | 9) T      | وغن حلب ۵ کیلونو        | , خانوار                                                                                                    | tash sue   | PVA,V=0,T     | ۲,۸۰۰,۰۰۰           |
| 11 10          |                              | 17      | 17-1/11/-5     | 1171   | توليد | T CE      | وغن حلب ٥ كيلويو        | ، خانوار                                                                                                    | 31.6 7177  | PVA,V•0,T     | τ,Λ                 |
|                |                              | 14      | 14-1/11/-9     | TTSS   | توليد | יייד נפו  | روغن حلب ٥ کيلونو       | ، خانوار                                                                                                    | T. 11 345  | ۸۰۰, ۹۰۰۵     | τ,λ,                |
|                |                              | 10      | 17-1/11/1-     | MTT    | توليد |           | وغن حلب 17 كيلوي        | ی سرح                                                                                                    | عدد ۲۸۰    | V,TVF,ADA     | V,V0+,+++           |
|                |                              | 15      | 1+-1/11/1-     | TTAA   | توليد | 19) T     | وغن خلب ٥ کيلونو        | ، خانوار                                                                                                    | 1101 346   | ٢,            | ۳.۸۰۰,۰۰۰           |
|                |                              | 1V      | 17-1/11/11     | THIV   | توليد | 92 T T    | وغن حلب ١۶ كيلود        | ی سرح                                                                                                    | عدد ۱۱۷۱   | ATV.PVT.V     | V,V0+,+++           |
|                |                              | 11      | 17-1/11/17     | TTTA   | توليد | יייד נפ   | وعن خلب ٥ كيلونيو       | ، خانوار                                                                                                    | TATT DAR   | T.0-9,509     | τ,                  |
|                |                              | 19      | 1+-1/11/11     | THOT   | توليد | 9) T      | وغن حلب ۵ کیلویہ        | , خانوار                                                                                                    | عدد ۲۵۲۰   | 1.0.1.11      | ۲.۸۰۰,۰۰۰           |
|                |                              | T.      | 17-1/11/17     | TTOT   | توليد |           | وعن حلب ١٤ كيلو،        | ی سرخ                                                                                                    |            | V.TAT.TTY     | V.V0+.+++           |
|                |                              | TI      | 1+-1/11/1+     | THOT   | توليد | 9) T      | رض حلب ۵ کیلونہ         | , خانوار                                                                                                    |            | 1,110,911     | ۲.۸۰۰,۰۰۰           |
|                |                              | TT      | 17-1/11/10     | TTAA   | توليد | T         | وغن حلب ٥ كيلويو        | , خانوار                                                                                                    |            | T,TTV,QAT     | τ,                  |
|                |                              | TT      | 14-1/11/15     | PATT   | توليد | D) T      | رِعَنَ حلب ٥ كَبِلُوبَر | ، خانوار                                                                                                    | T159 345   | T.TOT.AVD     | ۲.۸۰۰,۰۰۰           |
|                |                              |         |                |        | 20080 |           |                         |                                                                                                    | تسناد کې ۲ | 110011        | بدو ای مالو ا       |

مانند گزارش مواد مصرفی این گزارش هم در یک بازه تاریخی مشخص نشان می دهد که کالای مورد نظر در این تاریخ چه مقدار و در چه فاکتور یا سندی استفاده شده.

سر شرکت شبیه سازان منطق

آمار مصرف مقایسه ای

|      |           |                |               |                 |          |         |          |         |      |                   | X       | أعار معرف مقابسه        | 4.00 E                      |         |
|------|-----------|----------------|---------------|-----------------|----------|---------|----------|---------|------|-------------------|---------|-------------------------|-----------------------------|---------|
|      |           |                |               |                 |          |         |          |         |      |                   | ال وسل  | الیلم حسنم<br>سودن سودا | Υψ <sub>10</sub> ,          | erp.    |
|      |           |                | •             | a i aya i aya   | i dei    |         |          |         |      | _                 | 1147 au |                         | - 19 Mar                    | 2 294 4 |
| -    |           |                | -             | IN HEAD IN THE  | ter nel  |         |          |         |      | -                 | 1       | طرقه ا                  | 0000 9000                   | 8       |
|      |           |                | <u> </u>      |                 | 4,0 Mg2  |         |          |         |      |                   |         |                         | لبت سند توليد               | برجر 🖻  |
|      |           |                |               | 1 R             | £        |         |          |         |      |                   |         |                         | لبت سند معکوس تولید (نمزیه) | 2       |
|      |           |                |               |                 |          |         |          |         |      |                   |         |                         | 🕻 لوست استاد تواعد          |         |
|      | حمع تعداد | ر ت اسقند      | ت تيغم        | د أثر ت⊾t       | ت أنان د | ر ت مهر | ات شهريو | ت هرداد | واحد | نام کالا          | کد کالا | رديف                    | 👌 آمار مواد مصرفی           | 5       |
|      | T/F       |                |               |                 |          |         |          | TF      | كيلو | روغن سويا-        | IVIT    | 1                       | 🖡 گزارش مواد معرفان         | 約<br>   |
|      | T,V       |                |               |                 |          |         |          | T/V     | كبلو | روغن كالولا-      | 11-17   | Ŧ                       | ې الدار کالانفاق تولندې     | 5       |
|      | 9,01      | •              | •             | •               | • •      | •       | -        | 9,01    | كبلو | روغن صاف-         | 114-10  | т                       | 🖡 گرارش کالاماد بولیدی      | بر ال   |
|      | TT/3A     | •              | •             | •               | • •      | •       |          | TT/8A   | كبلو | روغن بالم -       | 111-12  | *                       | آمار ممرف مقايسه اک         | 9 24    |
|      | •/70      |                |               |                 |          |         |          | • /70   | عدد  | کف شیرینگ         | 10110   | ٥                       | ر<br>آمار تولید مغایست الا  | ale.    |
|      | 1         |                |               |                 |          |         |          | 1       | 3346 | حلب ۵ کیلونی      | 10118   | 5                       | Window Subjects             |         |
|      | ٣         | •              | •             |                 | • •      |         |          | T       | 338  | درب حلب-          | 18++8   | V I                     | composite charge 6          | CRM     |
|      | Ť         | •              | •             | •               | • •      | •       | -        | ۲       | 338  | گالن ۲۰ لینرۍ-    | 18-18   | Α.                      |                             | فيشيود  |
|      | 1/104     | •              | •             | •               | · ·      | •       |          | 1/1105  | كيلو | ناپلون شبرینگ عرض | 114-11  |                         |                             | 24      |
|      | 1/11/090  |                |               |                 | 1.00     |         |          |         | كيلو | بناكاروتن         | 114-11  | 11                      |                             | -14     |
|      | т         | 1.1            |               |                 | · · · ·  |         |          | 7       | حلب  | حلب ۱۶ کیلوہی     | 18-14   | - 11                    |                             | 04.84   |
|      | A1/TFFT90 | •              | •             |                 | • •      |         |          |         |      |                   |         | 80.7                    |                             |         |
|      |           |                |               |                 |          |         |          |         |      |                   |         |                         |                             | 50 Ju   |
|      |           |                |               |                 |          |         |          |         |      |                   |         |                         |                             |         |
|      |           |                |               |                 |          |         |          |         |      |                   |         |                         |                             |         |
|      |           |                |               |                 |          |         |          |         |      |                   |         |                         |                             |         |
|      |           |                |               |                 |          |         |          |         |      |                   |         |                         |                             |         |
|      |           |                |               |                 |          |         |          |         |      |                   |         |                         |                             |         |
|      |           |                |               |                 |          |         |          |         |      |                   |         |                         |                             |         |
|      |           |                |               |                 |          |         |          | _       |      |                   |         |                         |                             |         |
| - 13 | ,         | · ·            | 1941          | "]              |          | ني :    | ן        |         | ÷    | Concert I         |         |                         |                             |         |
|      | ******    |                | نين -<br>تر ا |                 | 10,11096 | شوريو ا |          |         | -    | 1.000             |         |                         |                             |         |
|      | 99,775,WF | Total Ball Sto | AL,017%       | TOLIN STAR (SIG | <u> </u> |         | _        | _       |      |                   |         | ste Fr                  |                             |         |

با این گزارش می توانید مصرف مواد اولیه خود را در ماه های مختلف چه به صورت تعدادی یا مبلغی ببینید.

- با انتخاب فیلد ستون ها می توانید گزارش خود را بر اساس تعداد و مبلغ بگیرید.
  - دقت داشته باشید حتما سال مورد نظر خود را نیز انتخاب نمایید.
  - 3) جمع تعدادی یا مبلغی براساس ماه های مختلف را به شما نشان می دهد.

|                                         | روس شرکت شبیه سازان منطق                                                                                                    |
|-----------------------------------------|----------------------------------------------------------------------------------------------------|
|                                         | آمار تولید مقایسه ای                                                                                                    |
| کانگان بودند •<br>نمارگروه ها •<br>نمای | الاستی کی ا<br>اور ان ترکید افال کی ا<br>الار ان ترکید افال کی مورد اولیه ان ترکید افال کی از از ان ترکید از ان ان ترکید از ان ترکید از ان ترکید از ان ترکید از ان ترکید از ان ترکید از ان ان ترکید از ان ترکید از ان ان ترکید از ان ترکید از از ان ترکید از ان ترکید از ان ترکید از ان ترکید از از ان ترکید از از ان ترکید از از ان ترکید از از ان ترکید از ان ترکید از ان ترکید از ان ترکید از ان ترکید از ان ترکید از ان ترکید از ان ترکید از از ان ترکید از از ان ترکید از ان ترکید از از ان ترکید از ان ترکید از ان ترکید از ان ترکید از ان ترکید از ان ترکید از ان ترکید از ان ترکید از ان ترکید از ان ترکید از ا<br>ان ترکید از ان ترکید از ان ترکید از ان ترکید از ان ترکید از ان ترکید از ان ترکید از ان ترکید از ان ترکید از ان ترکید از ان ترکید از ان ترکید از ان ترکید از ان ترکید از ان ترکید از ان ترک از ان ترکید از ان ترکید از ان ترکید از ان ترکید از                                                    |
|                                         | روید<br>بریده<br>بریده<br>برید<br>برید<br>بری<br>برید<br>برید<br>برید<br>برید<br>برید<br>برید<br>برید<br>برید<br>برید<br>برید<br>برید<br>برید<br>برید<br>برید<br>برید<br>برید<br>برید<br>برید<br>بری<br>برید<br>برید<br>برید<br>برید<br>بری<br>بری<br>بری<br>بری<br>بری<br>بری<br>بری<br>بری |

گزارش آمار تولید مقایسه ای نیز همانند گزارش آمار مواد مصرفی می باشد.

در این پنجره می توانید تولید خود را در ماههای مختلف و برای طرف حساب های مختلف به صورت تعدادی و مبلغی ببینید.

# مر الله منطق شرکت شبیه سازان منطق

#### برنامه توليد (فقط ويرايش ERP)

برنامه تولید زمانی استفاده می شود که شما از مشتری خود سفارش تولید گرفته اید و حالا می خواهید برای این سفارش برنامه ریزی کنید.

در مرحله اول باید تب فاکتورها, سفارش را انتخاب کرده.

گزینه جدید را کلیک کرده و وارد پنجره سفارشات شوید.

نکته: در این پنجره گزینه تاریخچه تمام تغییراتی که برای یک سفارش توسط کاربران ایجاد شده را نشان

می دهد.

|                                                                      |                                |                          |                            | ا سفارشات                        | مسطق 1                        |
|----------------------------------------------------------------------|--------------------------------|--------------------------|----------------------------|----------------------------------|-------------------------------|
|                                                                      |                                |                          | _                          | لىر جسنجو                        | وب اكتورها 🔅 🖣 ت              |
| Only community                                                       | ··· •                          | ومعيت : بمام موارد       |                            | ۲۵۴ - سفارشات قروش<br>طرف حساب : | اکتور 🞦 بینش فاکتور فروش      |
| Maxim.                                                               |                                |                          |                            | : vď                             | وروه 📬 بيش فاكتور خريد        |
| 10000000000000000000000000000000000000                               | ي - سنجو Q                     | تبدیل به فاکنور نشده ها  | :•                         | نېت از ا                         | ررياني 🛐 فاكتور فروش          |
| Barter S. and S. and                                                 |                                | 440                      |                            | سفارش از: 💟<br>شعاره از: • تا:   | جي 🛐 فاکنور خريد              |
| يديل به فاكتما بشر فاكتما أتبديل به حماله/بسيد اشماده حماله/بسيد الم | تابيخ تابيخ تجها تابيخ تخليه ت | كرمد كرمدقرعون تاريخ ثبت | د بیوانه احساب خاص نام بدر | ىغد شمارد بيعانه بين             | ېړې 💦 فاکنور ضايعات           |
| لدین به د طور اس د طور الدین به خونه پرسید استشره خوانه پرسید است    |                                |                          | د بينه، المنتخ معن متر بدر |                                  | 🛀 🛐 فاکتور برگشت از فروش      |
|                                                                      |                                |                          |                            |                                  | رارگای 🔢 فاکتور برگشت از خرید |
|                                                                      |                                |                          |                            |                                  | 🚧 🛃 فاکتور فروش خدمات         |
|                                                                      |                                |                          |                            |                                  | اسل 💦 فاکتور خرید خدمات       |
|                                                                      |                                |                          |                            |                                  | مبد 🚮 فاکتور فروش امانی       |
|                                                                      |                                |                          |                            |                                  | ېږېد 诸 فاکتور خرید امانې      |
|                                                                      |                                |                          |                            |                                  | وي 🖉 سفارشات                  |
|                                                                      |                                |                          |                            |                                  | 🚺 فاکنور نقدی                 |
|                                                                      |                                |                          |                            |                                  | المیں 🐱 🖌 راس گیری فاکنور ها  |
|                                                                      |                                |                          |                            |                                  | دىجى كالا                     |
|                                                                      |                                |                          |                            |                                  | • <i>Jy</i>                   |
|                                                                      |                                |                          |                            |                                  | هيمات                         |
|                                                                      |                                |                          |                            |                                  | يز <sup>م</sup> اد            |
|                                                                      |                                |                          |                            |                                  |                               |
|                                                                      |                                |                          |                            |                                  |                               |
|                                                                      |                                |                          |                            |                                  |                               |
|                                                                      |                                |                          |                            |                                  |                               |
|                                                                      |                                |                          |                            |                                  |                               |
|                                                                      |                                |                          |                            |                                  |                               |
|                                                                      |                                |                          |                            |                                  |                               |
| ¢                                                                    |                                |                          |                            |                                  | >                             |
| : چانچ چم                                                            |                                |                          | ل به رسید موقت             | w.                               |                               |
| + :                                                                  |                                | -sta <sub>et</sub>       | نبدیل به رسید              | پ لیست ا تبدیل به فاکنور         | 67 (                          |
|                                                                      |                                |                          |                            |                                  |                               |
|                                                                      |                                |                          |                            |                                  |                               |
|                                                                      |                                |                          |                            |                                  |                               |
|                                                                      |                                |                          |                            |                                  |                               |
|                                                                      |                                |                          |                            |                                  |                               |
|                                                                      |                                |                          |                            |                                  |                               |

|                                                                                                    | مرکت شبیه سازان منطق                                                                                                    |                 |
|----------------------------------------------------------------------------------------------------|----------------------------------------------------------------------------------------------------|-----------------|
| 110177     14 × T / -40 / -7     2 - 4x × 4000       110177     2 - 4x × 5000       110177     2 - 4x × 5000       2 - 4x × 5000 | کتر<br>نیدار: ت<br>اینار: ت<br>اینار: اینار: ای |                 |
| ایر بایی وی<br>میں ۲۰ پاری<br>بای                                                                                                |                                                                                                    | مرع :<br>شرع :  |
| , واسطه, سفارش گیرند                                                                                                    | ِ پنجره سفارش فروش کالا اطلاعات مربوط به سفارش خود از جمله طرف حساب مورد نظر, انبا<br>. را انتخاب کرده. کالاها و تعداد مورد نظر خود برای سفارش را وارد کرده و ثبت کنید.                                                                                                    | در<br>و         |
| وش شما از طريق اكسل                                                                                                    | ِ صورت دریافت بیعانه از طرف حساب تان می توانید مبلغ آن را در فیلد مربوطه وارد نمایید.<br>ِ صورت نیاز می توانید از دکمه خواندن از اکسل استفاده نمایید تا به راحتی اطلاعات سفارش ف<br>ِد نرم افزار شود.                                                                                                    | در<br>در<br>وار |
| دید را انتخاب کنید.                                                                                                    | ِ مرحله بعدی وارد تب تولید شده و برنامه تولید را انتخاب کرده. در پنجره لیست برنامه تولید ر                                                                                                    | در              |
|                                                                                                    |                                                                                                    |                 |
|                                                                                                    |                                                                                                    |                 |
| u LogioCines in                                                                                                    | 2                                                                                                    | 24              |

مرکت شبیه سازان منطق 👌 11-17/-0/-1 🖑 : 600 🖵 يرسنل ا e يرسنل : رد... کد کالا نام کالا 👷 کالاهای XØŶ موجودی ۱۴۰۲/۰۷/۲۴ ۱۴۰۲/۰۶/۰۴ ۱۴۰۲/۰۵/۲۴ قیمت تمام سرچودی بیچشنیه بکشنیه جمانشنیه شده 750,517/97900 Ē • /۵ ۱ ۱۷۰۰۴ روغن کانولا-د... نام کالا نام انبار مبداء نام انبار مقصد Ø ۵۶۴,۳۳۴/۰۳۹۳۴۰۱ ۲ ۱۷۰۰۵ روغن صاف-1/1 ۲,۸۰۰,۰۰۰ ۲,۵۲۵,۲۰۲ ۱۵۰ ۱.. ١١٨ 鳫 ď 1, TTV, 901/AFAFA1F ٣/٢ ۳ ۱۷۰۰۶ روغن یالم -🙆 گارش مو ۴ ۱۷۰۰۸ حلب ۵ کیلویی خانوارچکاوک T.9, TTO/ASTTAT ٢ 🛱 آمار کالاهاہ 菌 گزارش T+,T+0/9+01AV ١ ۵ ۱۷۰۰۹ درب حلب-**گ**ار آمار مصرف ۶ ۱۷۰۱۳ نایلون شیرینگ عرض ۵۰ V,۶1۶/•۹۳11۶۹۰۶ ./.109 0.00 آمار توليد 1 50 ۷ ۱۷۰۰۷ کف شیرینگ Λ.ΤΙΛ/ΔΤΟΥΤΥΥΔ ·/TO : V 600 🐻 بازسازی کاردکس تولید کالا ۸ ۱۷۰۱۴ بتاکاروتن 1,ATV/VYT ....AT ارن ۸ هوش تجاری 9 600 1,010,1+1,191101 : gaz xet تاريخ شا

در پنجره باز شده کالاهای انتخاب شده در سفارشات را انتخاب کنید بعد از انتخاب کالا تعداد سفارش به طور خودکار پر میشود. فرمول مورد نظر خود را انتخاب کنید و بر روی گزینه تاریخ ها کلیک کنید. پنجره باز شده به شما اجازه می دهد انتخاب کنید که این تعداد سفارشات در چه تاریخ هایی تولید شود. به طور مثال می خواهید از 10 عدد سفارش داخل عکس 5 عدد را در ماه 10 و 3 عدد را در ماه 11 تولید کنید و....

تاریخ ها را انتخاب کرده و در ستون های مورد نظر تعداد تولید ها را وارد می کنید و در اخر تایید می کنید.